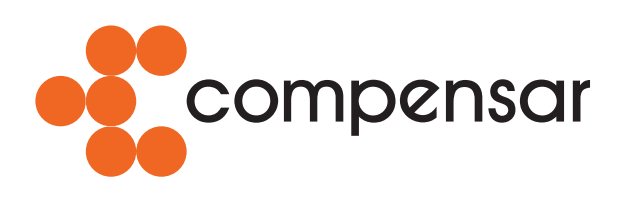

fundación universitaria

# Instructivo de ingreso a la Solución E-Learning UCompensar

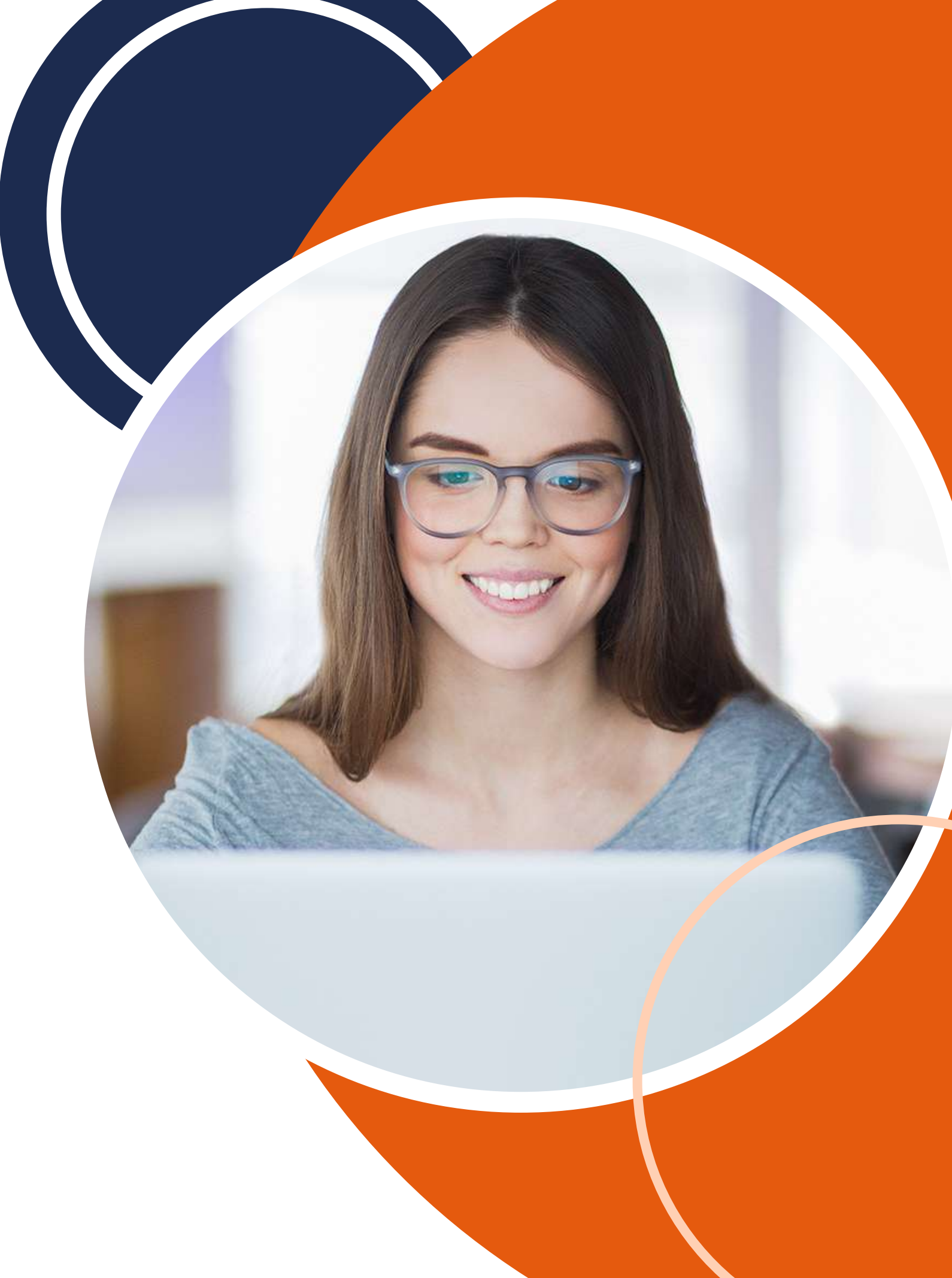

## 1. Requerimientos mínimos

A continuación, te proporcionamos una serie de instrucciones detalladas para acceder a la Solución E-Learning. Antes de continuar, te recomendamos verificar los siguientes requisitos de hardware y software que mejorarán tu experiencia como usuario dentro de la plataforma:

#### **Requerimientos mínimos de hardware**

| $\overline{}$ |    |
|---------------|----|
|               | ŏ  |
| F             | LJ |

- 512 MB de Memoria (RAM) o superior
- 1 GB mínimo de Disco Duro.
- Tarjeta de audio.
- Altavoces y micrófono, preferiblemente auriculares (head-set) para aprovechar todas las ventajas colaborativas de la herramienta durante su sesión.
- Resolución de video de 800x600 con color 16 bits (recomendado 1024x768).

#### **Requerimientos mínimos de software**

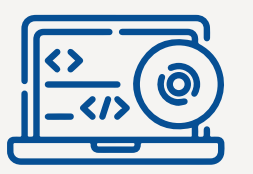

- Navegador recomendado: Google Chrome 4 o superior (recomendado), Firefox 3.5 o superior, Microsoft Internet Explorer 7 o superior, Safari 3 o superior, Opera 3 o superior.
- Sistemas Operativos: Windows 7 y versiones posteriores, Mac OSX
  10.10 y versiones posteriores, Linux/Unix 2.4 o superior.
- Acrobat Reader 9, Java Sun JRE versión 1.5.0\_04.

#### **Requerimientos de red**

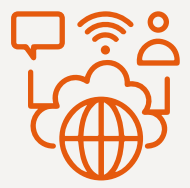

 Conexión a Internet a través de un adaptador Ethernet o Inalámbrico WIFI con ancho de banda mínimo de 1.5Mbit/s.

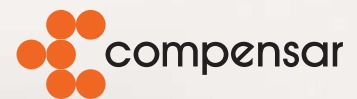

fundación universitaria

# 2. Paso a paso del ingreso a la Solución E-Learning

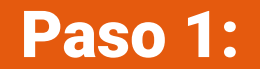

Para ingresar a la plataforma E-Learning, accede a través del siguiente enlace:

https://ucompensar.edu.co/

| ٠į | compensa |
|----|----------|
|    |          |

fundación universitaria

Si tienes cuenta UCompensar:

Ingresa Aquí

Nombre de usuario

Contraseña

¿Olvidó su nombre de usuario o contraseña?

Acceder

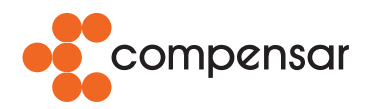

fundación universitaria

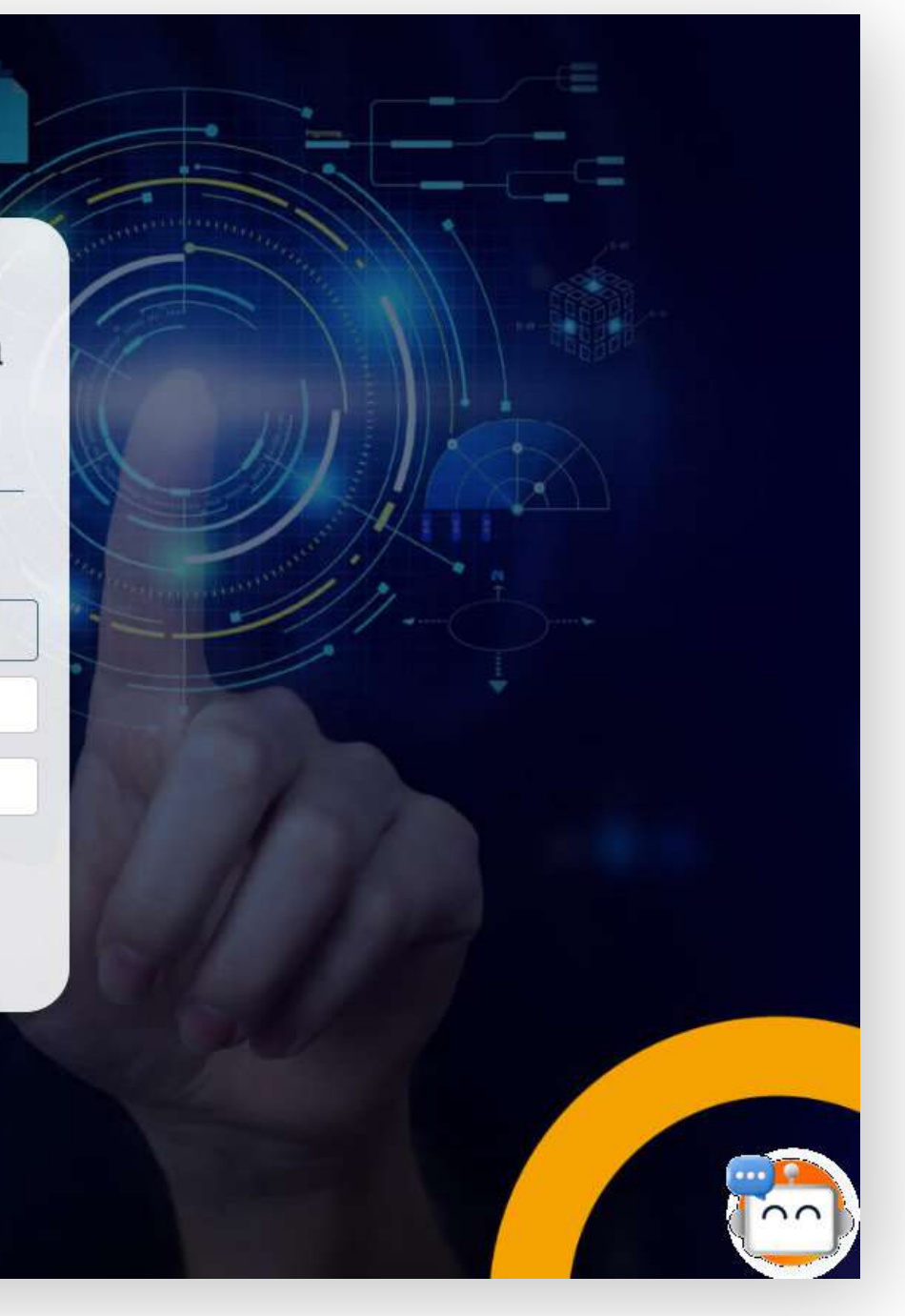

| acc<br>inst         |
|---------------------|
| recuider            |
| de u<br>Lue<br>"Acc |
| infe                |
|                     |
|                     |
|                     |
|                     |

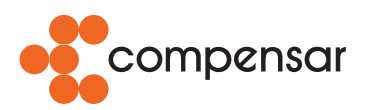

fundación universitaria

sa con tus datos de o asignados por la ición. En este caso, rda usar tu número de ficación para el campo uario y contraseña. , haz clic en el botón der", ubicado en la parte or de la página.

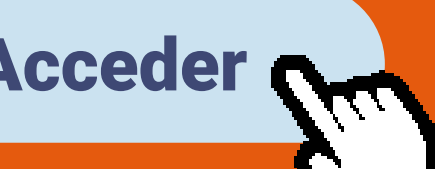

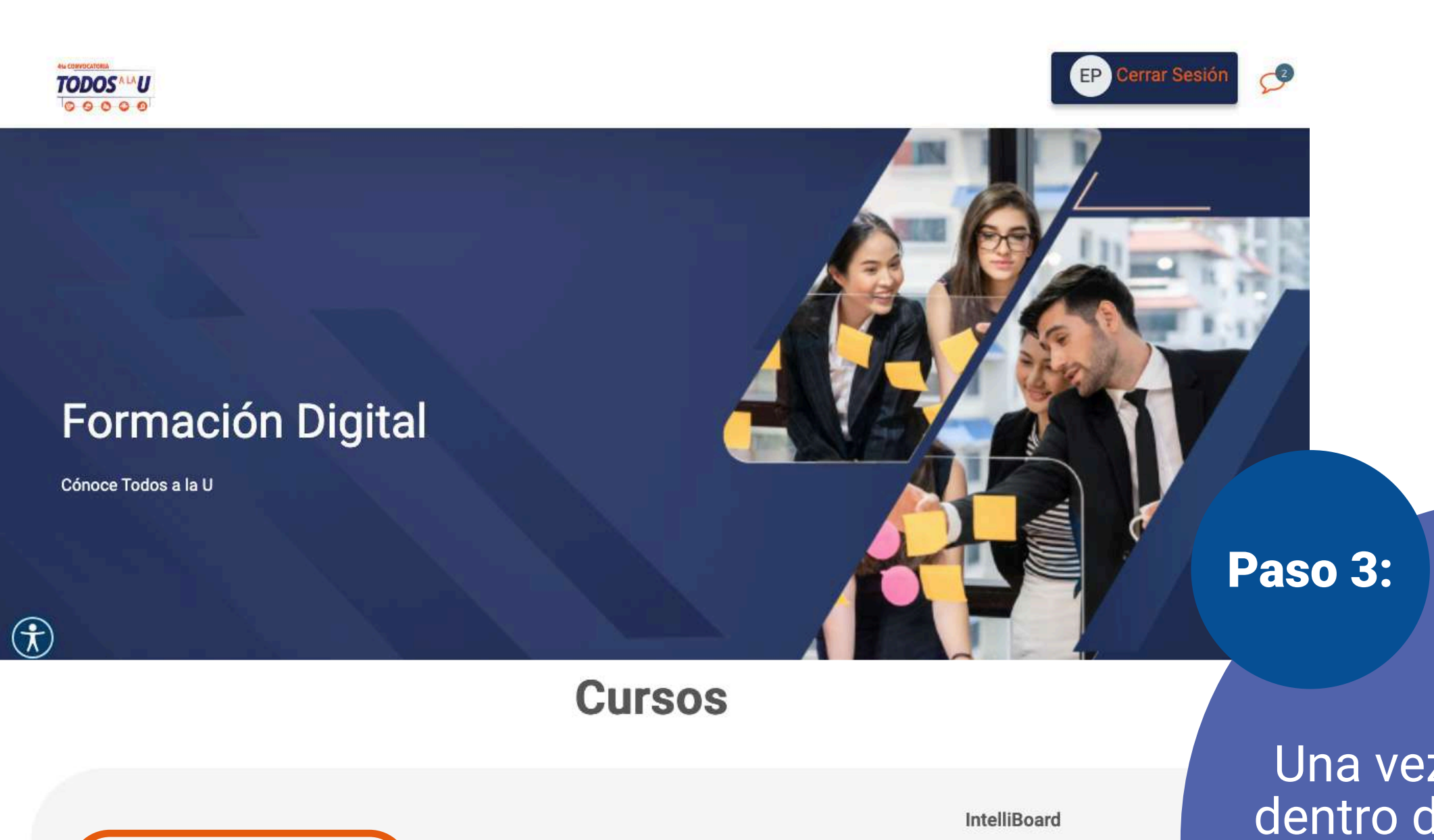

Analítica Estudian

Fechas límite

No tiene fechas límite próximas.

Retroalimentación

No hay retroalimentación reciente.

Mensajes

No tiene mensajes.

Mensaies del foro

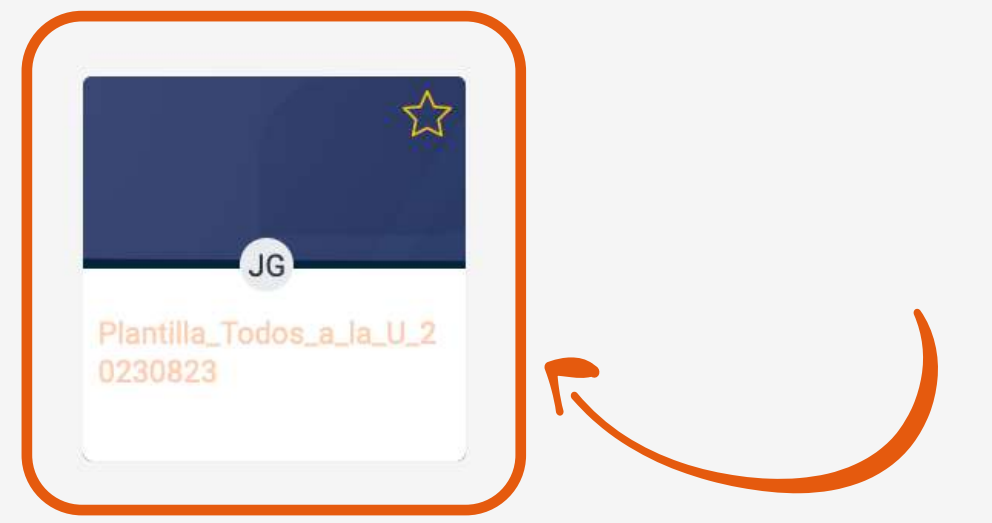

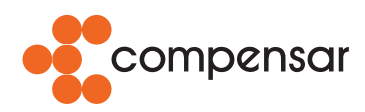

fundación universitaria

Una vez te encuentras dentro de la plataforma, en la página principal encontrarás los cursos en los que estás matriculado.

### Cursos

En la parte derecha de los cursos, encontrarás información sobre las actividades programadas y los mensajes que recibas, tanto del docente como de tus compañeros de clase.  $\overrightarrow{\mathbf{v}}$ 

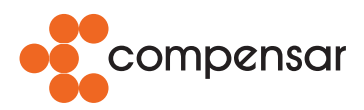

#### fundación universitaria

#### IntelliBoard

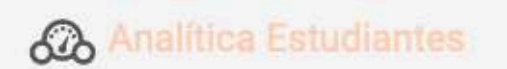

#### Fechas límite

No tiene fechas límite próximas.

#### Retroalimentación

No hay retroalimentación reciente.

#### Mensajes

No tiene mensajes.

#### Mensajes del foro

#### WILLIAM CASTILLO PIZA

hace 19 días 22 horas Plantilla Todos a la U / Ir al foro módulo 5

VILLIAM CASTILLO

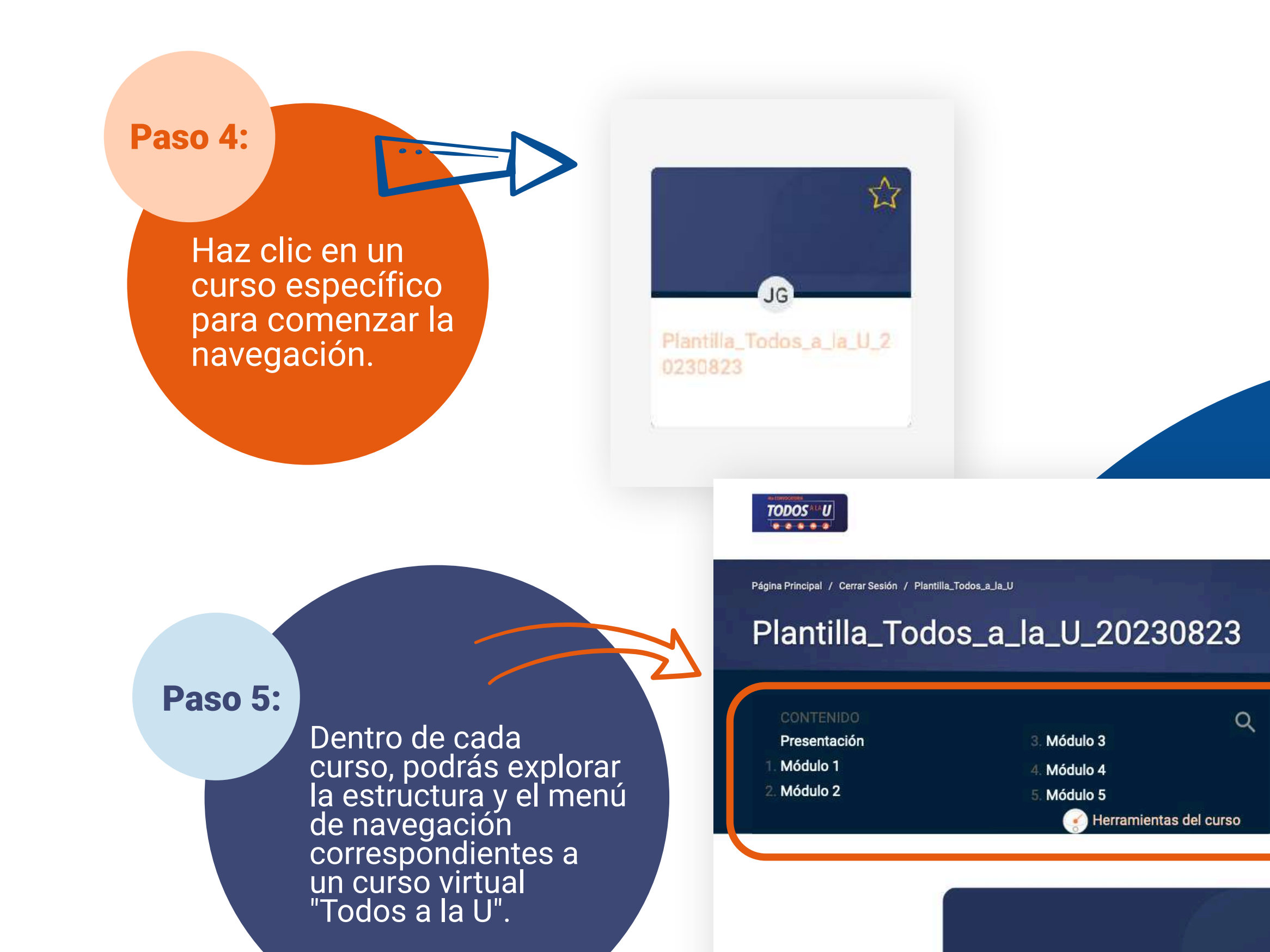

 $(\hat{\tau})$ 

Presentación del curso

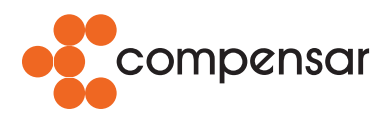

fundación universitaria

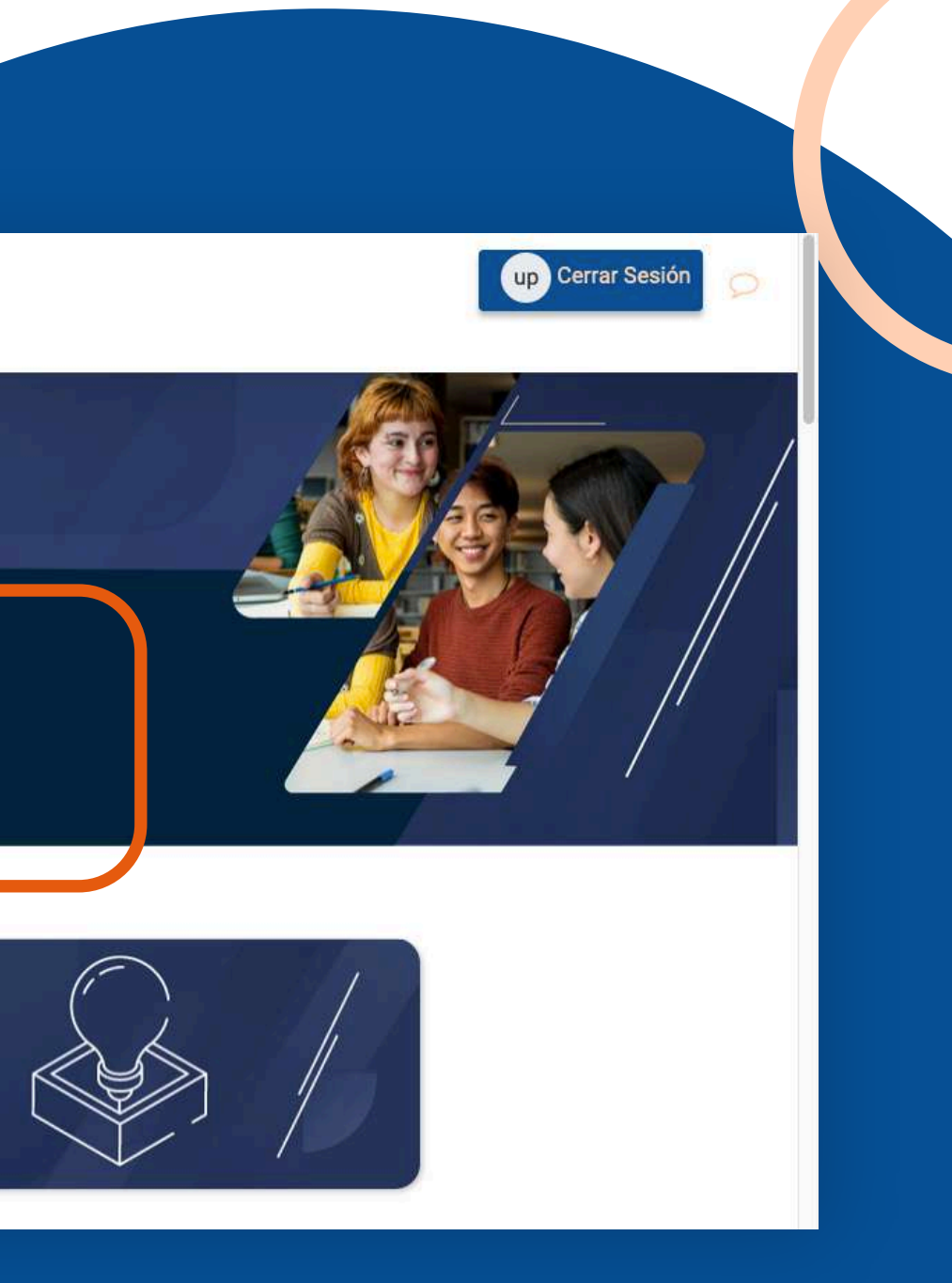

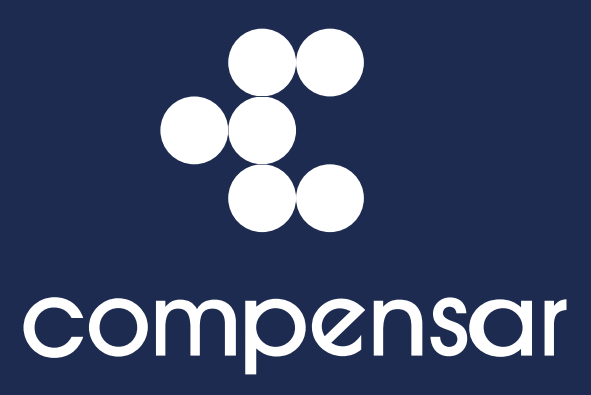

fundación universitaria

## Dirección de Educación Virtual, DEV UCompensar ¡Educación para avanzar!

Sede Principal: Av. Calle 32 No. 17 - 30 • PBX: 601 338 66 66 • www.ucompensar.edu.co • Bogotá, D.C. - Colombia Fundación Universitaria Compensar P.J. Resolución 23635 del 23 de diciembre 1981 | 12455 del 9 de julio 2020. - VIGILIDA MINEDUCACIÓN

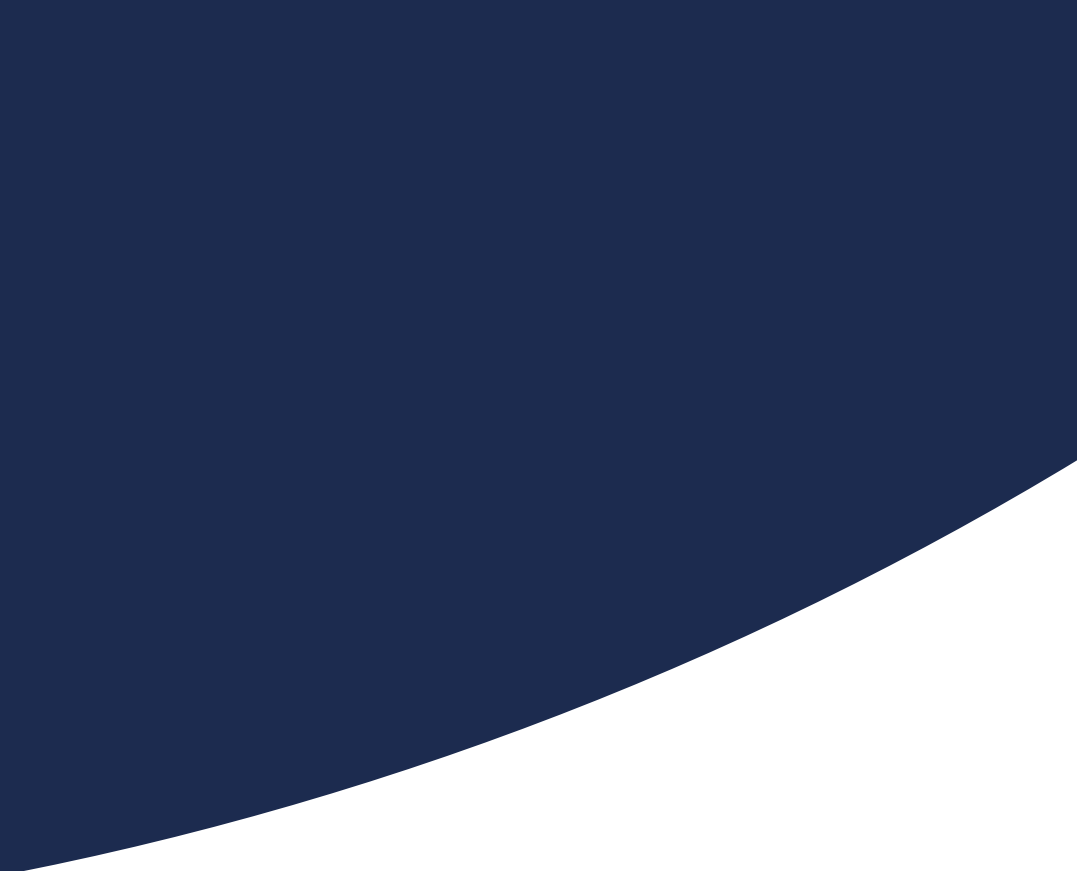